## V. Appendix

## A. CpG アイランドの検索法

バイサルファイトシーケンス解析や MSP のプライマー設計には、まず、CpG アイランドの配列を入手 することが必要です。ここでは、UCSC Genome Browser を利用した CpG アイランドの検索と配列取得 の方法をご紹介します。

1. Position or search term にキーワードを入力して、submit ボタンをクリック。 http://genome.ucsc.edu/cgi-bin/hgGateway

| Home                                        | Genomes        | Blat          | Tables                      | Gene Sorter                               | PCR                           | Session                          | FAQ                              | Help                                              |              |
|---------------------------------------------|----------------|---------------|-----------------------------|-------------------------------------------|-------------------------------|----------------------------------|----------------------------------|---------------------------------------------------|--------------|
| Human (Homo sapiens) Genome Browser Gateway |                |               |                             |                                           |                               |                                  |                                  |                                                   |              |
|                                             |                | The UC<br>Sof | SC Genome E<br>tware Copyri | rowser was created<br>ght (c) The Regents | by the <u>Ge</u><br>of the Ur | nome Bioinfor<br>iversity of Cal | <u>matics Gr</u><br>lifornia. Al | <u>oup of UC Santa Cru</u><br>11 rights reserved. | <u>Z</u> .   |
|                                             | clad<br>Mammal | e<br>•        | genome<br>Human             | assembly                                  | 1<br> CDH1                    | position or se                   | earch terr                       | m image wid<br>620                                | th<br>submit |
|                                             |                | لداده         | <u>Click here</u>           | to reset the brow                         | ser user :                    | interface sett                   | ings to th                       | eir defaults.                                     |              |
|                                             |                | add           | custom trac                 | COT COT                                   | mgure tra                     | icks and disp                    | lay                              | clear position                                    |              |

2. 検索結果から目的の遺伝子を選択します。

| RefSeq Genes                                                                                                    |                                                                                                    |
|----------------------------------------------------------------------------------------------------|----------------------------------------------------------------------------------------------------|
| CDH1 at chr16:67328696-67426945 - (NM_004360) cadherin 1, t;   CDH10 at chr5:24522967-24680668 - (NM_006727) cadherin 10, ;   CDH11 at chr16:63538184-63713420 - (NM_001797) cadherin 11, ;   CDH12 at chr5:21786731-2289488 - (NM_004061) cadherin 12, ;   CDH13 at chr16:81218079-82387700 - (NM_001257) cadherin 13 ; | ype 1 preproprotein<br>type 2 preproprotein<br>type 2 preproprotein<br>type 2 preproprotein<br>preproprotein |

3. 該当遺伝子のゲノム構造が表示され、CpGアイランドは緑で表示されます。

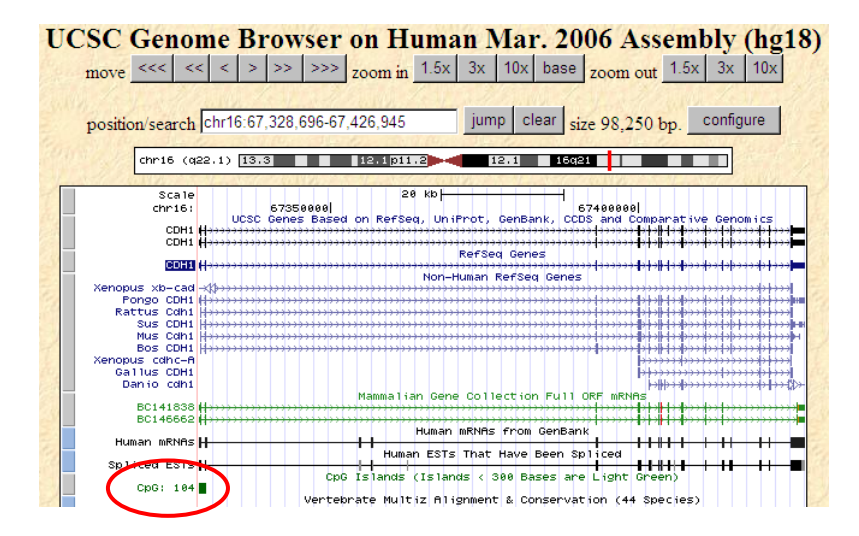

## CpG アイランドが表示されない場合は?

UCSC Genome Browser では、表示内容の設定が可能です。上記画面の下にその設定を行う箇所があり ますので、Regulationの中の"CpG Islands"の項目で"full"を選択し、refresh ボタンをクリックして下さい。

| 0                         |                         |                  |                     |                          |                |
|---------------------------|-------------------------|------------------|---------------------|--------------------------|----------------|
| -                         |                         | refresh          |                     |                          |                |
| Broad Histone             | CpG Islands<br>full     | EIO/JCVI NAS     | Eponine TSS<br>hide | <u>FirstEF</u><br>hide ▼ | GIS ChIP-PET   |
| HAIB TFBS                 | A Open Chromatin        | ORegAnno<br>hide | SUNY RBP            | SwitchGear TSS<br>hide   | TFBS Conserved |
| TS miRNA sites            | Vista Enhancers<br>hide | Xale TFBS        | 7X Reg Potential    | FOX2 CLIP-seq            | LI/UCSD TAF1   |
| NKI Nuc<br>Lamina<br>hide | Nucleosome<br>Occupancy | Uppsala ChIP     |                     |                          |                |

- 4. 緑で表示された CpG アイランドをクリックすると、その情報が表示されます。
- 5. "View DNA for this feature"のリンクをクリックすると、配列情報を取得する画面が表示されます。
- 6. "get DNA"ボタンをクリックして配列情報を表示させます。

|                                                                                              | Get DNA in Window                                                                                                    |
|----------------------------------------------------------------------------------------------|----------------------------------------------------------------------------------------------------|
|                                                                                              | Get DNA for                                                                                                    |
|                                                                                              | Position chr16:67,328,536-67,329,845                                                                                                    |
| CpG Island Info                                                                              | Note: if you would prefer to get DNA for more than one feature of this track at a time, try the $\underline{I}$ sequence.                                     |
| CpG Island Info                                                                              | Sequence Retrieval Region Options:                                                                                                    |
| Position: <u>chr16:67328536-67329845</u><br>Band: 16q22.1<br>Genomic Size: 1310              | Add extra bases upstream (5') and extra downstream (3')                                                                                                    |
| View DNA for this feature<br>Size: 1310                                                      | Note: if a feature is close to the beginning or end of a chromosome and upstream/downstream base<br>order to avoid extending past the edge of the chromosome. |
| CpG count: 104<br>C count plus G count: 857                                                  | Sequence Formatting Options:                                                                                                    |
| Percentage CpG: 15.9%<br>Percentage C or G: 65.4%<br>Ratio of observed to expected CpG: 0.76 | ⊙ All upper case.<br>○ All lower case.<br>☑ Mask repeats: ○ to lower case ⊙ to N                                                                              |
| View table schema                                                                            | □ Reverse complement (get '-' strand sequence)                                                                                                    |
| Go to CpG Islands track controls                                                             | get DNA extended case/color options                                                                                                    |
| Data last updated: 2005-12-14                                                                | Note: The "Mask repeats" option applies only to "get DNA", not to "extended case/color options".                                                              |